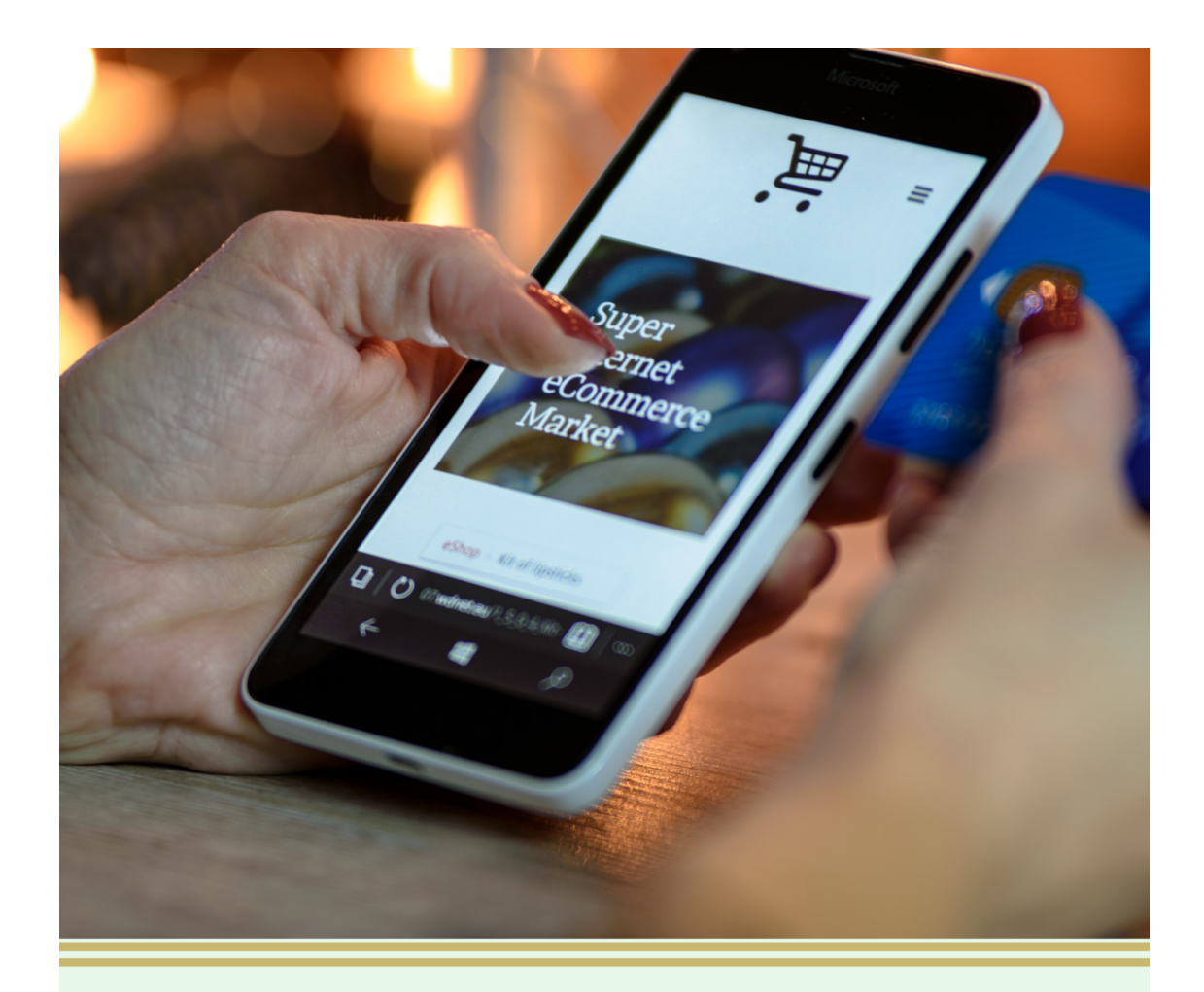

# KAKO KREIRATI FACEBOOK IN INSTAGARM TRGOVINO

www.MarketingMalihPodjetij.com

# TRGOVINE

#### **1 KAJ JE FACEBOOK IN INSTAGRAM TRGOVINA?**

Vaša trgovina je edinstven prostor za prodajo izdelkov na Instagramu, Facebooku ali obojem. Stranke lahko dostopajo do vaše trgovine, tako da se dotaknejo gumba »Ogled trgovine« na vašem Instagram profilu ali Facebook strani.

Z Shop Builderjem lahko ustvarjate zbirke, ki strankam pomagajo brskati po vašem inventarju in prodajati vaše izdelke. Videz trgovine lahko spremenite tudi tako, da ustreza slogu vaše blagovne znamke.

#### KAJ POTREBUJETE ZA VZPOSTAVITEV TRGOVIN?

1. Najprej idite na https://business.facebook.com/, kjer se vam odpre Facebook Business Suite. To je nova nadzorna plošča, kjer dostopate do statistike, sporočil, načrtovanje objav, oglaševanja in tudi nastavitve FB in IG Trgovine. Slika prikazuje, kako izgleda.

| Facebook           | Domoy Piania Cialaté - Markating avaart                                                                                                    |                                                                                                    |
|--------------------|----------------------------------------------------------------------------------------------------|----------------------------------------------------------------------------------------------------|
| Business Suite     |                                                                                                    |                                                                                                    |
| 🔊 Tanja Ciglarič 🗢 |                                                                                                    | Vpogledi                                                                                                    |
| 1 Domov            | Tanja Ciglarič - Marketing expert                                                                                                    | <b>Trends</b><br>Last 28 Days: 21. junij – 18. julij                                                                                                    |
| 🔞 Dejavnost 🔹      | Facebook Page, Instagram Account                                                                                                    | G Facebook Page 12 tis. ↓ 77%<br>Reach                                                                                                    |
| Dinbox •           | et Promoviraj                                                                                                    | Ø Instagram Reach 3,5 tis. ↓ 75%                                                                                                    |
| 🗎 Posts & Stories  | To-Do List                                                                                                    | Audience                                                                                                    |
| 📜 Trgovina         | Sporočila Neprebrana sporočila: 20 Prikaži vse 🔨                                                                                                    | Civijenska doba     S,7 tis.                                                                                                    |
| 🛱 Koledar          | • 😂 🐑 Budi Dezső Budi je poslal/-a nalepko. 5 h                                                                                                    | Instagram Followers I 3,1 tis.                                                                                                    |
|                    | • 😋 🍘 Marre Marco 🛛 A je prazen tosel 9 h                                                                                                    | See All Insights                                                                                                    |
| 📢 Oglasi           | • 👩 🍓 donyi007 Reacted to your story: 🙂 9 h                                                                                                    |                                                                                                    |
| Vpogledi           | • 🗢 🏀 Roberto Batic Vau lepoticka tanja le komu je namenjen ta lustni zaljubljen p 23 h                                                                                                    | What's New in Business Suite                                                                                                    |
| = Več orodii       | • 💿 🌑 _limishala_ Reacted to your story: 😕 1 d                                                                                                    | Find the latest feature releases, updates<br>and announcements.                                                                                                    |
|                    | Komentarji Neprebrana sporočila: 20 🗸                                                                                                    | Add multiple photos and videos to                                                                                                    |
|                    |                                                                                                    | stories<br>10. junij 2021                                                                                                    |
|                    | See an Overview of What's New X                                                                                                    | Now you can add up to 10 photos<br>and videos to your story at a time.                                                                                                  |
|                    | Facebook Page and Instagram account.                                                                                                    | Go to Stories                                                                                                    |
|                    | Nedavne objave                                                                                                    | <ul> <li>More convenient Facebook Business<br/>Account creation<br/>01. junij 2021</li> </ul>                                                                           |
|                    | V vsski slabi stvari j         2K         93         7         Promoviranje ni n           17. j.d. 2021, 17.19         Dosežene ostebe         Odzivi         Komentanji         Promoviranje ni n | Now you can create a Business<br>Account directly in Business Suite to<br>bring your Facebook Pages,<br>Instagram accounts and the people<br>who work on them together. |
| Pomoč              | 17. jul. 2021, 17:19 Dosežene osebe Všečki Komentarji Promoviranje ni n                                                                                                    | Ustvari račun                                                                                                    |
| Počili povrstno –  |                                                                                                    | New calendar to manage posts and<br>                                                                                                    |

2. Greste na Trgovino.

| Facebook<br>Business Suite              | Domov Ros Tanja Ciglarič - Marketing expert •                                                                                                    |                                                                                                    |
|-----------------------------------------|----------------------------------------------------------------------------------------------------|----------------------------------------------------------------------------------------------------|
| 🔊 Tanja Ciglarič 🛛 👻                    |                                                                                                    | Vpogledi                                                                                                    |
| A Domov                                 | Tanja Ciglarič - Marketing expert                                                                                                    | <b>Trends</b><br>Last 28 Days: 21. junij – 18. julij                                                                                      |
| 🔊 Dejavnost 🔹                           | Facebook Page, Instagram Account                                                                                                    | ⑦ Facebook Page 12 tis. ↓ 77%<br>Reach ①                                                                                                  |
| Dinbox •                                |                                                                                                    | <ul> <li>Instagram Reach 3,5 tis. ↓ 75%</li> </ul>                                                                                        |
| Posts & Stories                         | To-Do List                                                                                                    | Audience                                                                                                    |
| Trgovina                                | Sporočila Neprebrana sporočila: 20 Prikaži vse 🔨                                                                                                    | Compare Likes     Signal Stress     Signal Stress     Signal Stress                                                                       |
| H Koledar                               | C      Budi Dezső     Budi je poslal/-a nalepko.     Sh     C      C      Marre Marco     A je prazen tosel     Sh                                                                                   | Instagram Followers <b>3,1 tis.</b>                                                                                                    |
| 🗬 Oglasi                                | C                                                                                                    | See All Insights                                                                                                    |
| • Vpogledi                              | • 😋 🎒 Roberto Batic Vau lepoticka tanja le komu je namenjen ta lustni zaljubljen p 23 h                                                                                                    | What's New in Business Suite                                                                                                    |
| 🗮 Več orodij                            | • 🕜 🌑 _limishala_ Reacted to your story: 😁 1 d                                                                                                    | Find the latest feature releases, updates<br>and announcements.                                                                           |
|                                         | Komentarji Neprebrana sporočila: 20 🗸                                                                                                    | <ul> <li>Add multiple photos and videos to<br/>stories</li> </ul>                                                                         |
|                                         | See an Overview of What's New ×                                                                                                    | Now you can add up to 10 photos<br>and videos to your story at a time.                                                                    |
|                                         | Facebook Page and Instagram account. Nadaljuj                                                                                                    | Go to Stories                                                                                                    |
|                                         | Nedavne objave                                                                                                    | Account creation<br>01. junij 2021                                                                                                    |
|                                         | V vsaki slabi stvari J. 2K 93 7<br>17. jul. 2021, 17:19 Dosežene osebe Odzivi Komentariji Promoviranje ni n.                                                                                         | Now you can create a Business<br>Account directly in Business Suite to<br>bring your Facebook Pages,<br>Instagram accounts and the people |
| Pomoč                                   | V vsaki slabi stvari j         428         66         2         Promoviranje ni n           17. jul. 2021, 17.19         Dosežene osebe         Všečki         Komentariji         Promoviranje ni n | who work on them together.<br>Ustvari račun                                                                                               |
| https://business.facebook.com/commerce/ | Clovek, ki nima notr 353 50 2<br>15 lui 2021 2017 Dosežene osebe Všečki Komentariji Promoviranje ni n                                                                                                | <ul> <li>New calendar to manage posts and<br/>stories</li> <li>22. april 2021</li> </ul>                                                  |

3. Tam Kliknete na Nastavitve podjetja.

| FACEBOOK Ξ     | All Tools                                                                                                    | ssets                                                                        |
|----------------|----------------------------------------------------------------------------------------------------|------------------------------------------------------------------------------|
| Tanja Ciglarič | Shortcuts<br>Upravitelj Nastavitve Commerce<br>oglasov podjelja Manager                                                                                                    | Trgovine ()<br>Q. Iskanje po imenu Prikaži vse • • Uredi seznam Uredi seznam |
|                | Thema         Thema         Thema           Kakovost         Nastavitve         Izdajanje           računa         računa za         računov           oglaševanje         računov |                                                                              |
|                | Manage Business                                                                                                    |                                                                              |
|                | Brand Safety                                                                                                    | Sell from a Customized Shop                                                  |
|                | Business Suite                                                                                                    | catalog of inventory you'd like to sell, or create a new one.                |
|                | 🗊 Izdajanje računov                                                                                                    |                                                                              |
|                | Kakovost računa                                                                                                    | Preklopi račun                                                               |
|                | Media Library                                                                                                    |                                                                              |
|                | Nastavitve podjetja                                                                                                    | Katalogi 🛛                                                                   |
|                | Store Locations                                                                                                    | Q Išči glede na ime ali ID + Add Catalog                                     |
|                | R Upravitelj dogodkov                                                                                                    | Can't find a catalog?                                                        |
|                | Advertise                                                                                                    | Preklopi račun                                                               |
|                | Ad Limits Per Page                                                                                                    |                                                                              |
|                | Audiences                                                                                                    |                                                                              |
|                | Automated Rules                                                                                                    |                                                                              |
|                |                                                                                                    |                                                                              |

4. V Nastavitvah za oglaševanje dodate **Račun za oglaševanje**, dodate vašo **Facebook stran**, vaš **Instagram račun**, verificirat domeno in vklopit dodatno zaščito. Morate tudi biti lastnik oglaševalskega računa in FB strani.

| FACEBOOK                                       |        | Ljudje                        |                   |                                 |                                                        |                                             |      |
|------------------------------------------------|--------|-------------------------------|-------------------|---------------------------------|--------------------------------------------------------|---------------------------------------------|------|
| Nastavitve podjetja                            |        |                               |                   | 👝 Tania Cirola                  | rič                                                    |                                             |      |
| 실 Tanja Ciglarič                               | •      | Filter by name or ID or Email | 2 Dodaj           | Admin acces                     | ss · tanja.ciglaric@gmail.com                          |                                             | Edit |
| _                                              |        | Tanja Ciglarič                | ۲                 | A Add Assets                    |                                                        |                                             |      |
| Uporabniki                                     | ^      |                               |                   | Accian                          | ad Accesta                                             | A did Assets                                |      |
| l.judje                                        |        |                               |                   | Assign                          | tu Assels                                              |                                             |      |
| Partners                                       |        |                               |                   | remove as                       | ne assets Tanja Cigiaric can access. View al<br>ssets. | id manage their permissions. Add or         |      |
| System Users                                   |        |                               |                   | Search                          | by id or name                                          | Q                                           |      |
| Accounts                                       | ^      |                               |                   | Strani                          |                                                        |                                             |      |
| Strani                                         |        |                               |                   |                                 |                                                        | ~                                           |      |
| Računi za oglaševanje                          |        |                               |                   |                                 |                                                        |                                             |      |
| Business Asset Groups                          |        |                               |                   |                                 |                                                        | Ý                                           |      |
| Aplikacije                                     |        |                               |                   |                                 |                                                        | ~                                           |      |
| Računi Instagram                               |        |                               |                   |                                 |                                                        | ~                                           |      |
| Commerce Accounts                              |        |                               |                   |                                 |                                                        |                                             |      |
|                                                |        |                               |                   |                                 |                                                        |                                             |      |
| Nastavitve podjetja                            |        |                               |                   |                                 |                                                        |                                             |      |
| 실 Tanja Ciglarič 🔹 🔹                           | Filter | by name or ID Q Dodaj         | Owned by: Tanja   | ihpodjetij.com Prev<br>a Ciglar | verjeno                                                |                                             |      |
| Accounts ^                                     |        |                               | 🏝 Assign Partners | A Add Assets                    |                                                        |                                             |      |
| Strani                                         | marke  | etingmalihpodjetij.com        | Partners Connecte | ed Assets Domain Ac             | ccess                                                  |                                             |      |
| Računi za oglaševanje<br>Business Asset Groups |        |                               |                   |                                 | Partners                                               | Assign Partners                             |      |
| Aplikacije                                     |        |                               |                   |                                 | This domain is shared with other businesses. View      | permissions, and assign or remove partners. |      |
| Računi Instagram                               |        |                               |                   |                                 |                                                        | i                                           |      |
| Panoga podjetja                                |        |                               |                   |                                 | No partners are connecte                               | d yet. Assign a partner.                    |      |
| WhatsApp Accounts                              |        |                               |                   |                                 |                                                        |                                             |      |
| 📯 Data Sources 🗸 🗸                             |        |                               |                   |                                 |                                                        |                                             |      |
| Brand Safety                                   |        |                               |                   |                                 |                                                        |                                             |      |
| Domains<br>Seznam blokiranih                   |        |                               |                   |                                 |                                                        |                                             |      |
| 🗊 Registracije 🗸 🗸                             |        |                               |                   |                                 |                                                        |                                             |      |
| A Integracije.                                 |        |                               |                   |                                 |                                                        |                                             |      |
| Plačilna sredstva                              |        |                               |                   |                                 |                                                        |                                             |      |
| Varnostno središče                             |        |                               |                   |                                 |                                                        |                                             |      |
|                                                |        |                               |                   |                                 |                                                        |                                             |      |

Vse je podrobno razloženo v 7 modulu spletnega tečaja Facebook za posel.

5. Pomembno je, da ste administrator vase FB strani in da imate poslovni Instagram. Na Instagramu greste pod Nastavitve,

#### Na računalniku je postopek:

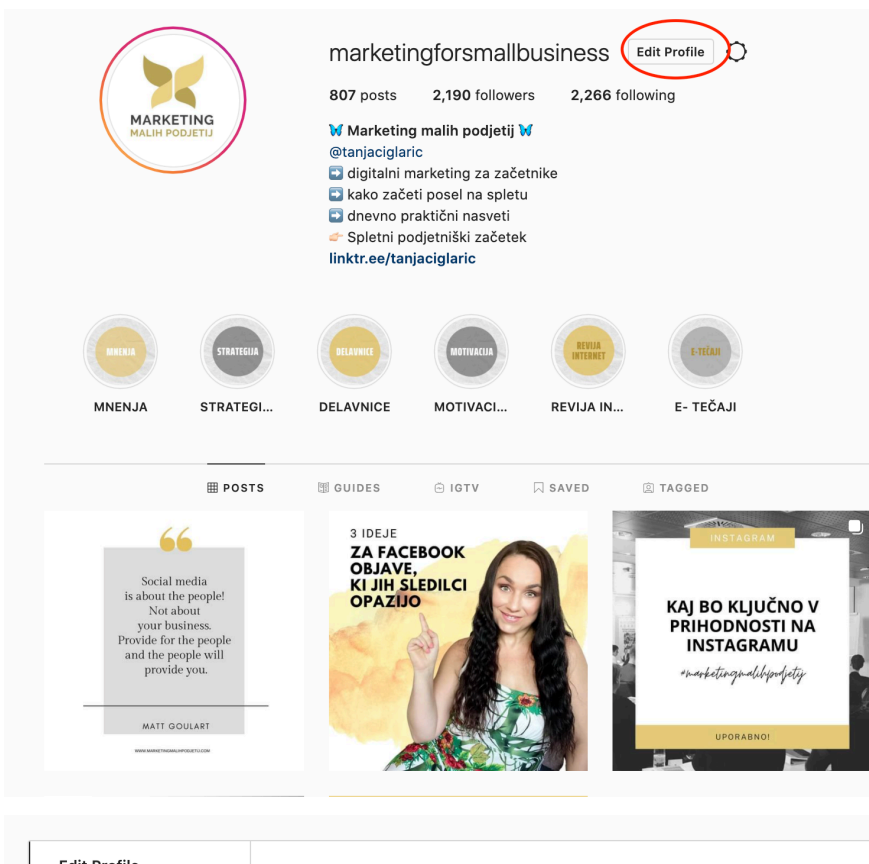

| Edit Profile          |                                | marketingforsmallbusiness<br>Change Profile Photo                                                                                                    |
|-----------------------|--------------------------------|----------------------------------------------------------------------------------------------------|
| Professional Account  | Name                           | Marketing malih pediatii M                                                                                                    |
| Change Password       |                                | Help people discover your account by using the name you're known by: either your full name, nickname, or business                                                                  |
| Apps and Websites     |                                | name.<br>You can only change your name twice within 14 days.                                                                                                    |
| Email and SMS         | Username                       | marketingforsmallbusiness                                                                                                    |
| Push Notifications    |                                | In most cases, you'll be able to change your username back<br>to marketingforsmallbusiness for another 14 days.<br>Learn More                                                      |
| Manage Contacts       | Website                        | https://linktr.ee/tanjaciglaric                                                                                                    |
| Privacy and Security  | Bio                            | @tanjaciglaric                                                                                                    |
| Login Activity        |                                | kako začeti posel na spletu                                                                                                    |
| Emails from Instagram |                                | Personal Information<br>Provide your personal information, even if the account is<br>used for a business, a pet or something else. This won't be<br>a part of your public profile. |
| Account               | Email                          | tanja.ciglaric@gmail.com                                                                                                    |
|                       | Phone Number                   | +386 70 852 238                                                                                                    |
|                       | Gender                         | Gender                                                                                                    |
|                       | Similar Account<br>Suggestions | Include your account when<br>recommending similar accounts<br>people might want to follow. [?]                                                                                     |
| FACEBOOK 60000        |                                | Submit Temporarily disable my account                                                                                                    |

#### Na telefonu je postopek:

| 22:07 .ul 🗟 🕞                            |                                                                | :                  | 22:08 .II LTE 💭             |
|------------------------------------------|----------------------------------------------------------------|--------------------|-----------------------------|
| tanjaciglaric 💿 🛛 🕀 😑                    | 22:07                                                          | ,ui ≎ ⊡ <          | Account                     |
| View professional dashboard              | 22:07 all $\hat{r}$ $\checkmark$                               | Settings<br>Fu     | undraisers >                |
| 2.743 3.106 2.222                        | Q. Search      View professional dashboard + S. Follow and inv | vite friends       | ose friends                 |
| Posts Followers Following                | 2.743 3.106 2.222 <sup>(1)</sup> Your activity                 | > La               | anguage                     |
| → W MARKETING & MOTIVACIJA W →           | Settings     A Notifications                                   | > Ca               | aptions                     |
| ♥   Znanje na enem mestu @revijainternet | Archive                                                        | > Co               | ontacts syncing             |
| See Translation                          |                                                                | > Sh               | naring to other apps        |
| 🕲 View Shop Edit Profile                 | Security                                                       | > Da               | ata usage                   |
| Promotions Insights Email                | Your activity     Promotion pay                                | yments > Or        | riginal photos              |
| Mangie Delemier Impiracija Free E-k      | [8] QR Code 🗲 Ads                                              | >                  | equest verification         |
| MNENJA DELAVNICE MOTIVACIJA FREE E-TE    | Saved (2) Account                                              | ><br>Pa            | osts vou've liked           |
| <b>Ⅲ</b> Č II Č Q                        | Orders and payments                                            | >                  |                             |
|                                          | Close friends                                                  | >                  |                             |
|                                          | +A Discover people Accounts Centre                             | P©© <b>⊂</b><br>Ad | dd new professional account |
|                                          | © COVID-19 Information Centre                                  | 🕀 🔿 🕼              |                             |
| ra ⊂ ⊕ @ Ø                               |                                                                | ·                  |                             |

# POMEMBNO To trgovino lahko uporablajte samo za fizične produkte in ne spletne produkte ali storitve.

Če želite ustanoviti trgovino na Facebooku, morate:

- morate imeti Facebook Bussiness Suite https://business.facebook.com/
- V svojem BM morate kreirati ali dodati obstoječo svojo Facebook stran in katalog
- V BM morate imati dovoljenja kot admin za upravljanje strani FB strani in dovoljenja za katalog

Če želite ustanoviti trgovino na Instagramu, morate:

- V svojem BM morate imeti svoj poslovni Instagram, Facebook stran in katalog
- Morate biti skrbnik (admin) Facebook strani, ki je povezana s poslovnim Instagram računom.
- Imeti morate dovoljenja za upravljanje kataloga.
- Morate v BM dodati domeno in jo verificirati, kjer gostuje vasa domena

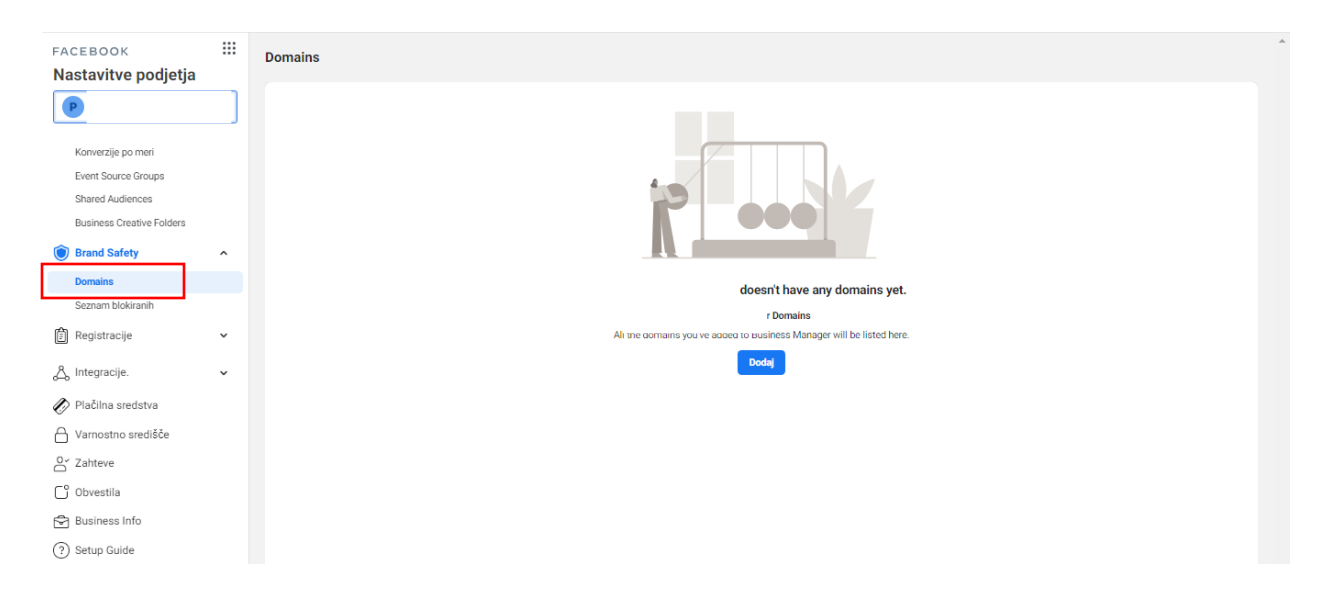

Kako verificirati domeno? To kodo morate dodato na stran, kjer gostuje domena. Imate več možnosti

- DNS verifikacija
- HTLM file upload
- meta-tag verifikacija

Naj vam pomaga programer strani.

| DNS verification HTML file upload Meta-tag Verification                                                                                                    |
|----------------------------------------------------------------------------------------------------|
| Add a DNS TXT record to your domain host to prove that you own the domain. Most domain hosts allow this, but the specific steps for each service will vary. If you need help, please contact your domain host's support team or check their documentation. |
| DNS TXT record                                                                                                    |
| Here are the basic steps:                                                                                                    |
| 1. Log in to your domain registrar and visit the DNS records section.                                                                                                    |
| 2. Add this TXT record in your DNS configuration:<br>facebook-domain-verification=at3ck4b3914qbnz247whxcim2tljjh                                                                                                    |
| 3. Add () in the Host field (if your domain host requires it)                                                                                                    |
| 4. Wait until your DNS configuration changes have spread across your website's domain servers (this may take up to 72 hours), then click Verify.                                                                                                    |
| Verify                                                                                                    |

#### **KAJ JE ZBIRKA (COLLECTION)?**

Ko ustvarite zbirko in jo dodate v svojo trgovino, bo ta skupina izdelkov prikazana na strani zbirke.

Stranke bodo lahko do te zbirke dostopale iz menija vaše trgovine. Predstavljeno zbirko lahko ustvarite tudi na domači strani trgovine in se povežete s stranjo zbirke.

## 2 KAKO ZAČNETE KREIRATI TRGOVINO?

Kot boste videli, sta možni 2 OPCIJI (OPCIJA 1 ALI OPCIJA 2). Žal je pri Facebooku tako, da večkrat nimamo vsi istega postopka.

1. Greste na poslovno Facebook stran (ne povazite, da morate biti Skrbnik te FB strani)

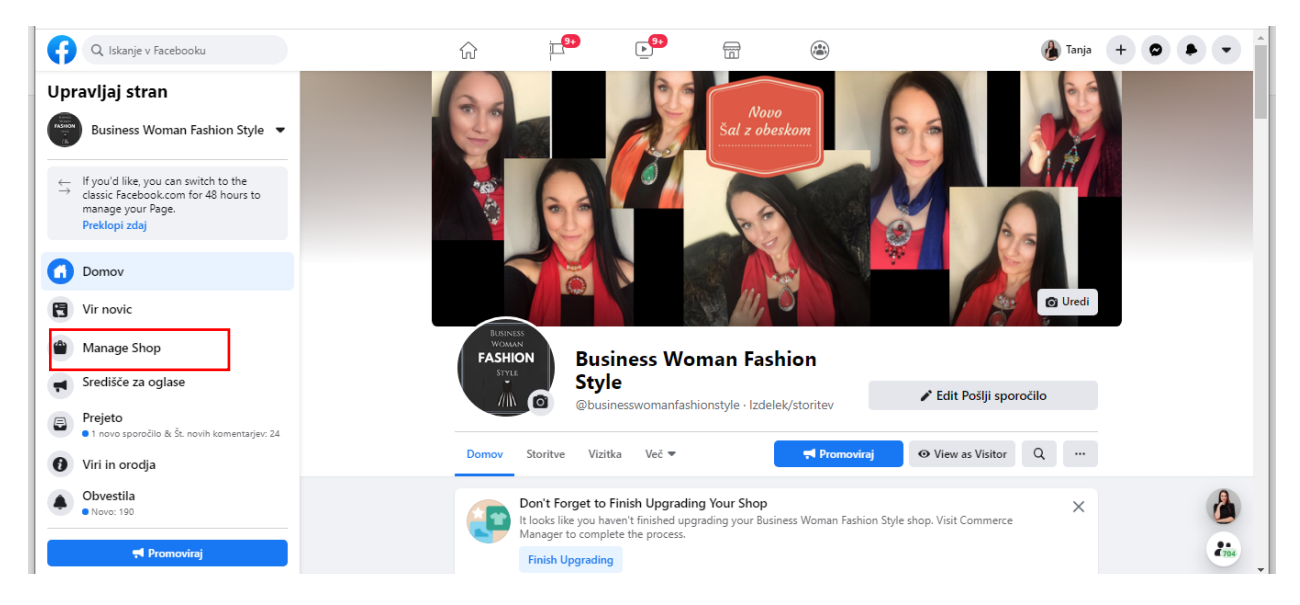

2. Nato kliknete na tale gumb. Nato začnete graditi svojo spletno FB in IG trgovino.

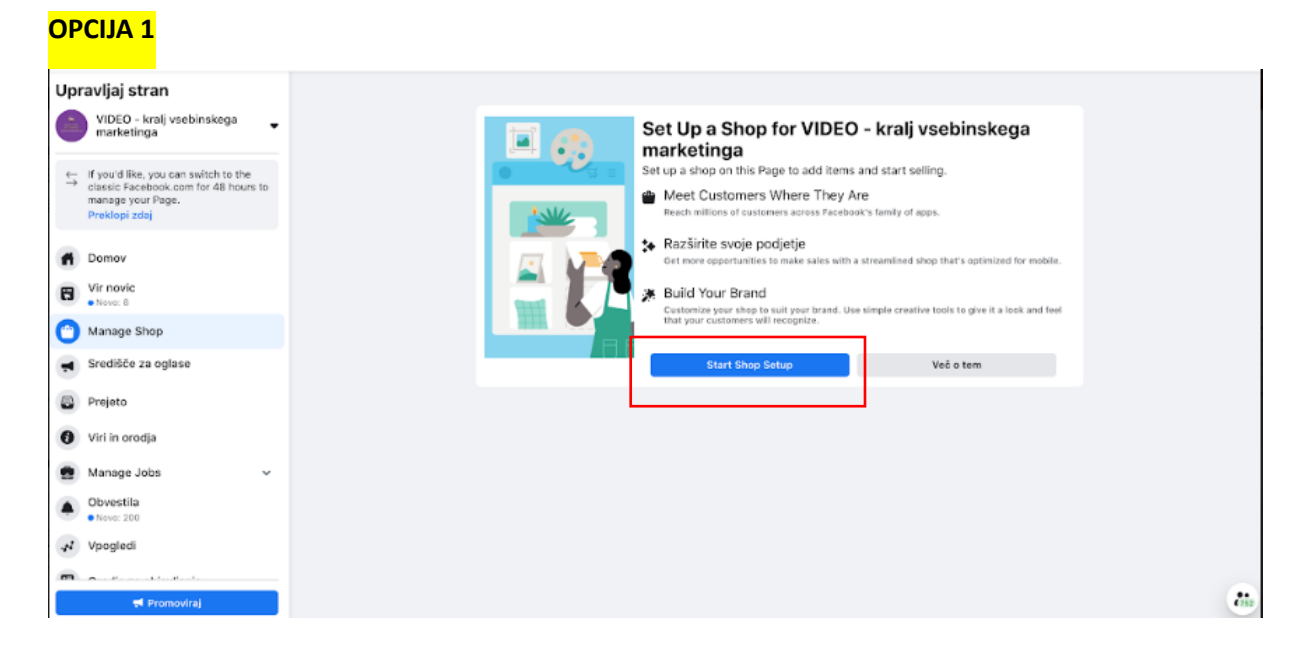

#### <mark>opcija 2</mark>

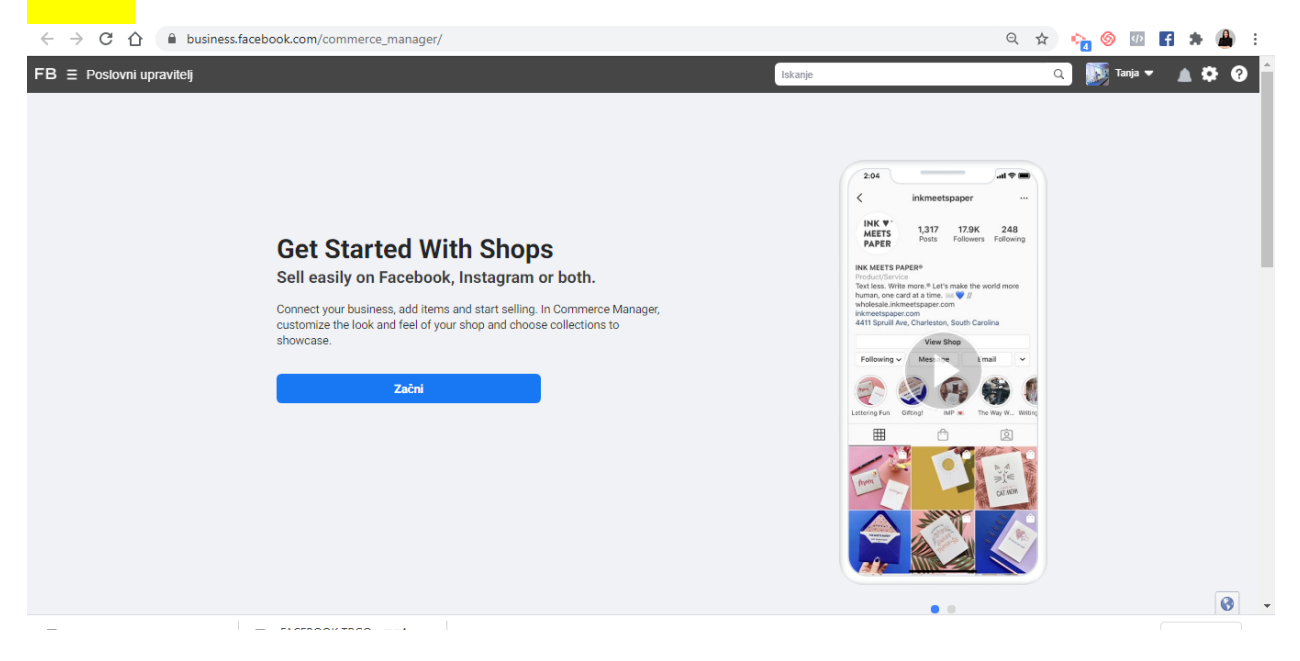

#### Se prikaže naslednje okno

| OPCIJA 1                                                                                                    |           |
|----------------------------------------------------------------------------------------------------|-----------|
|                                                                                                    |           |
| Nastavi trgovino                                                                                                    | ×         |
|                                                                                                    |           |
| Here's What You'll Need to Get Started<br>There are a few steps to complete before you can<br>selling.                                          | start     |
| <ul> <li>Provide Your Business Details</li> <li>Enter your business name and email or connect a Business accou<br/>already have one.</li> </ul> | nt if you |
| Add Your Inventory<br>Connect an existing catalog or create a new one to promote and s<br>products.                                             | ell your  |
|                                                                                                    | _         |
| Nap                                                                                                    | rej       |

| e Your Shop                                                                                |                                                                                                    |                                                                                  |
|--------------------------------------------------------------------------------------------|----------------------------------------------------------------------------------------------------|----------------------------------------------------------------------------------|
| Začni     Choose Checkout Method     Choose Sales Channels     Dodaj izdelke     Predogled | How do you want to manage your shop?<br>To sell on Facebook or Instagram, create a shop in Commerce Manager<br>Manage with Commerce Manager<br>Provide some information about your business on Facebook<br>and Instagram. Once you're set up, you can use Commerce<br>Manager to manage inventory, orders and shops.<br>Več o tem | r or sync with an existing online store.                                         |
|                                                                                            | Do you want to set up a test shop?<br>If you already have an online store, test your integration with Commerce<br>items, manage orders, and see what the purchase experience is like for<br>Create a Test Shop                                                                                                    | e Manager and learn more about what you'll need to set up a shop. Add customers. |

Nato izberet, na kakšen način naj vam stranke plačajo. Možnosti so sledeče:

- Zaključek nakupa preko spletne trgovine ali strani
- Zaključek nakupa znotraj FB in IG (ni še na voljo v Sloveniji)
- Zaključek nakupa preko sporočila

#### <mark>opcija 1</mark>

| Nastavi trgovino                                                                                                    | ×                        |
|----------------------------------------------------------------------------------------------------|--------------------------|
| <b>Choose a Checkout Method</b><br>Your checkout method determines where cust<br>convert when they want to buy an item from y<br>Setting up checkout is free.    | tomers<br>our shop.      |
| Checkout on Another Website<br>Customers will be directed to your website from an<br>details page on Facebook. You won't be charged ext<br>Oglej si, kako deluje | •<br>item's<br>tra fees. |
| Customers will be directed to Messenger, Instagram<br>WhatsApp to arrange payment. You won't be charge<br>fees<br>Oglej si, kako deluje                          | Direct or<br>ad extra    |
| Nazaj                                                                                                    | Naprej                   |

#### <mark>opcija 2</mark>

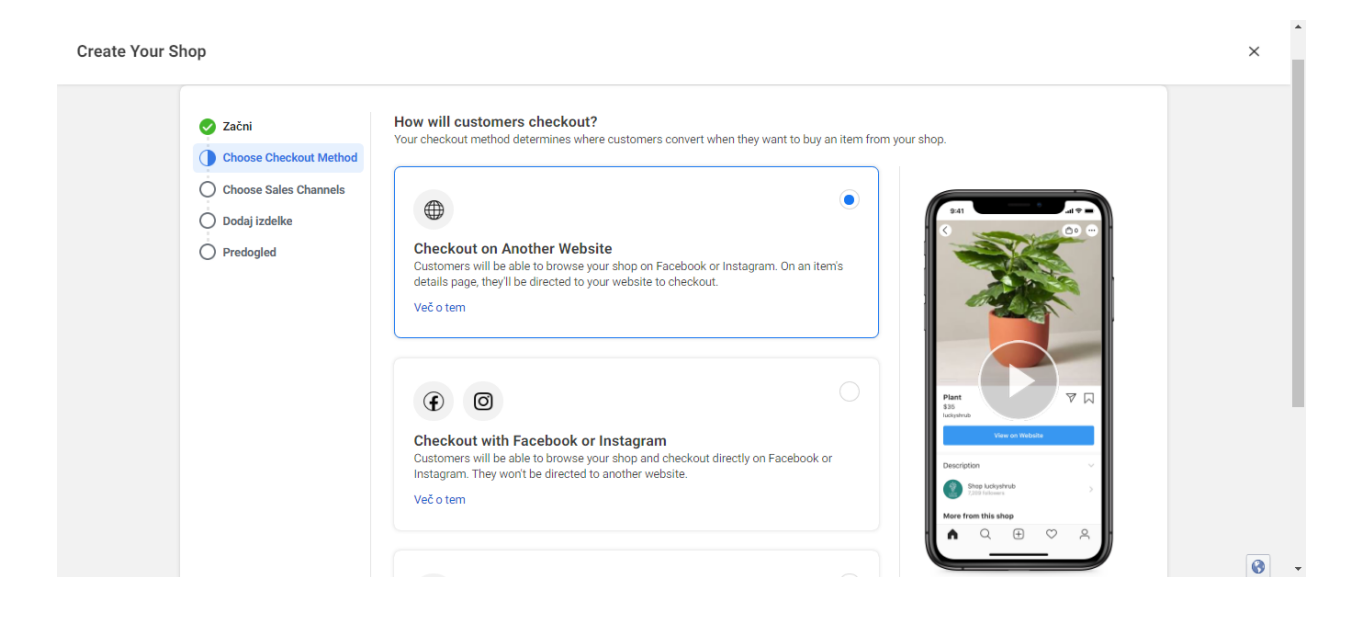

| Checkout with Messaging<br>Checkout with Messaging<br>When customers checkout, they'll be directed to message your business on<br>Messagery, ristagram Direct or WhatsApp. Customers won't be directed to your<br>website or in-app checkout. | When customers want to place an order,<br>the button will trigger a direct message<br>with your business, where you can arrange<br>for payment. |   |
|----------------------------------------------------------------------------------------------------|----------------------------------------------------------------------------------------------------|---|
|                                                                                                    | Nazaj Naprej                                                                                                    | • |

Izberete račun za oglaševanje, ki ste si ga predhodno kreirali v Business Mangerju ali ga kreirate tukaj. Vpišete vaš e-mail, s katerim ste odprli Facebook. Morate biti admin poslovne FB strani.

#### <mark>opcija 1</mark>

Nastavi trgovino

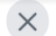

#### **Connect a Business Account**

Your Business account gives you access to Commerce Manager, where you can customize your shop, manage inventory and get business insights.

| Tanja Ciglarič<br>Poslovni račun                            | ۲        |
|-------------------------------------------------------------|----------|
| + Ustvari nov poslovni račun.                               | С        |
| E-poštni naslov podjetja<br>tanja56@gmail.com               | <b>S</b> |
| his should be an email you use to conduct company business. |          |

<mark>opcija 2</mark>

| Create Your Shop |                                                                                          |                                                                                                    | ×          |
|------------------|------------------------------------------------------------------------------------------|----------------------------------------------------------------------------------------------------|------------|
|                  | Začni     Chose Checkout Method     Chose Sales Channels     Dodaj izdelke     Predogled | Where do you want to sell from?         Connect your shop to a business and select the sales channels you'd like to sell from. You'll be able to add additional sales channels after you finish setting up your shop.         Image: Creativum         Image: Creativum         Image: |            |
|                  |                                                                                          | <ul> <li>Tanja Ciglarič</li> <li>✓ Ø Tanja Ciglarič - Marketing expert<br/>Bran v Facebooku 17905390275787</li> <li>✓ Ø Tanja Ciglaric<br/>tanjaciglaric<br/>Reform Instagrammanjaciglaric</li> </ul>                                                                                                    |            |
|                  |                                                                                          | Business Woman Fashion Style     Business Woman Fashion Style     Business Woman Fashion Style     Store v Facebook 1617/50228021396                                                                                                    | <b>3</b> • |

Nato dodate izdelke v Commerce Managerja.

Pri opciji 1 daste ime vašemu katalogu in se strinjate s Splošnimi pogoji.

|                                                                                       | Nastavi trgovino                                                                                                    | >                                                    |
|---------------------------------------------------------------------------------------|----------------------------------------------------------------------------------------------------|------------------------------------------------------|
| Create a Ca<br>Your catalog i<br>sell. Create a<br>shop.                              | atalog<br>s an inventory of the items yo<br>catalog so you can add items                                                                                        | ou'd like to<br>s to your                            |
| Name Your Catalog<br>Video  <br>By creating<br>and certify<br>oglaševanj<br>items you | g a catalog you agree to Catalog Man<br>that you are abiding by Facebookovi<br>a. Piease review these policies and e<br>upload to your catalog don't violate ti | ager terms<br>i pravilniki<br>nsure that the<br>hem. |
|                                                                                       |                                                                                                    |                                                      |

Pred koncem še enkrat vse pregledate in in daste Trgovino v odobritev spodaj.

| Nastavi trgovino                                                                                                    | ×                         |
|----------------------------------------------------------------------------------------------------|---------------------------|
|                                                                                                    |                           |
| Submit Your Shop for Review<br>You can preview the look and feel of your shop v<br>we review your Commerce account. If your acco<br>approved, your shop will be published and visible<br>your sales channels. | vhile<br>unt is<br>e from |
| Checkout Method<br>Checkout on Another Website                                                                                                    | Uredi                     |
| Ime podjetja<br>Tanja Ciglarič                                                                                                    | Uredi                     |
| <ul> <li>E-poštni naslov podjetja<br/>tanja56@gmail.com</li> </ul>                                                                                                    | Uredi                     |
| Catalog<br>Video                                                                                                    | Uredi                     |
| By submitting your shop for review, you agree to our Me<br>Agreement.                                                                                                    | rchant                    |
|                                                                                                    |                           |
| Nazaj Submit Shop for Rev                                                                                                    | iew                       |

Nato vas vpraša, če bi spremenili Gumb na poslovni FB strani v Shop ali pa ne. In nato lahko pogledate vašo Trgovino

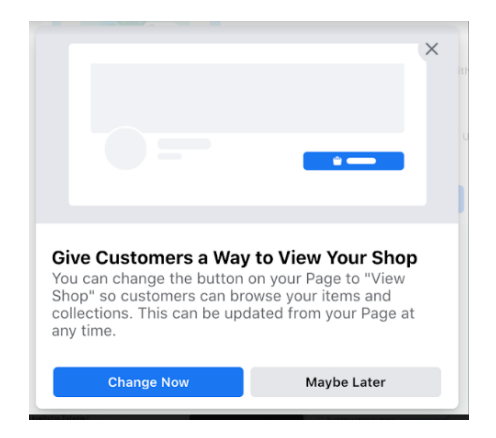

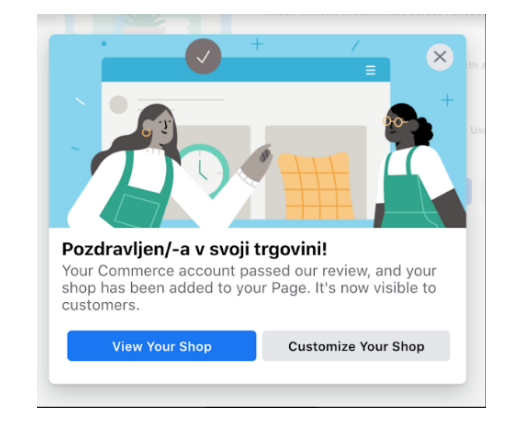

Na e-mail boste prejeli še tale e-mail, kar pomeni, da je vaša trgovina odobrena.

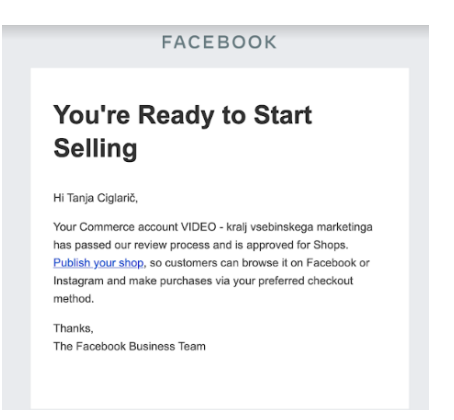

#### **3 DODAJANJE IZDELKOV**

Nato greste na Facebook Business Suite TRgovina pod Commerce Manager. Tukaj pa začnete vstavljati fizične produkte.

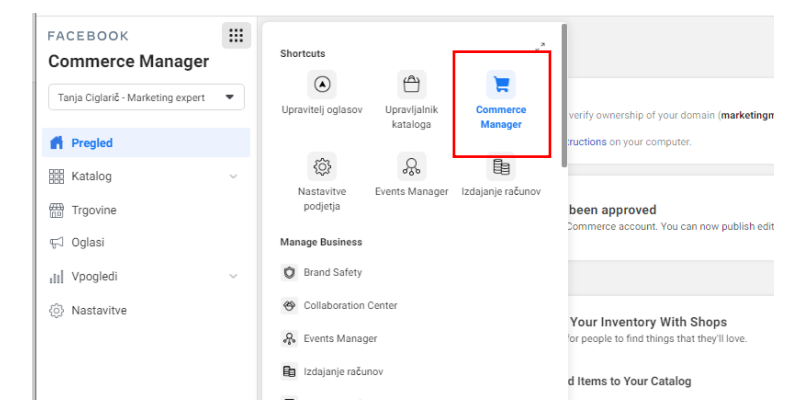

Pridete na Commerce Manger. Tukaj dodate tudi vaš Instagram, če ga imate.

| ACEBOOK                                                                                    |   | Pregled                                                                                                    |
|--------------------------------------------------------------------------------------------|---|----------------------------------------------------------------------------------------------------|
| V060-kraj isebilitskego market.                                                            | • | Your Commerce account has been approved<br>ine have netword and approved your Commerce account. You can new published to ta your slog in the Chaptatak.                                                                                                    |
| Katalog     Tagovine     Cylosi                                                            | ~ | Showcase Year Inventory With Shops<br>Make it easy for projective find Hange that Kny Elleve.<br>0<br>Heres in this cataloge                                                                                                    |
| Jal Vogled                                                                                 | × | Add Items to Your Clacking     Consentence throw well to display in your shop or faster     Consentence throw well to display in your shop or faster     Consentence throw provide the construction for program     Consentence throw provide the construction for program     Constantia Your Clacking     Constantia Your Clacking     Constantia     Constantia           |
|                                                                                            |   | Predigit Add Year Iteres in Bulk they have too defense, try using a spredobler to add them in bulk. You'll just need to download a they have too defense, try using a spredobler to add them in bulk. You'll just need to download a they have too defense very worken were very worken were very worke |
| <ul> <li>Tanja Oganiti tanja oganop</li> <li>Po O</li> <li>black fridav tanjong</li> </ul> | • | Wett gade poul though setup solysis can start running ads that automatically promote year most relevant     All potentingini pomoč?     Conv. of black for                                                                                                    |

Nato greste pod Katalog Predmeti, kjer vstavite produkte.v

| $\bigotimes$ | Trgovina       |     |
|--------------|----------------|-----|
| •            | 🛱 Pregled      |     |
| •            | Katalog        | ^   |
| <b>N</b>     | Predmeti       |     |
|              | Issues         |     |
|              | Data Sources   |     |
| E            | Events         |     |
| <del>,</del> | Trgovine       |     |
| al           | ⊊ Oglasi       |     |
| =            | III Vpogledi   | ~   |
|              | {ô} Nastavitve |     |
|              |                |     |
|              |                |     |
|              |                | (?) |

Produkte lahko dodajate:

- Ročno (če prodajate pod 50 izdelkov)
- Uvozite izdelke z datotego (Google spredsheet) to je predvsem za spletne trgovine z več kot 50 izdelki
- Uporabite FB kodo (pixel) to je za spletno prodajo, kjer se hitro dodajajo novi produkti)

|          | Trgovina                         | Add Items to Your Catalog                                                                                                    |
|----------|----------------------------------|----------------------------------------------------------------------------------------------------|
|          | 🖞 Pregled                        | Choose how you want to add your items                                                                                                    |
|          | Katalog ^                        | Ročno dodaj     Fili in a form to add items to your catalog one at a time.     Recommended for a small inventory that rarely charges.     Več o tem                                            |
| <b>*</b> | Zbirke<br>Issues<br>Data Sources | Use Bulk Upload<br>Upload a file, set up a scheduled feed, or use a Google spreadsheet to add multiple items.<br>Hecommoded for a large invertory that changes regularly.<br>Več o tem         |
|          | Events<br>쨺 Trgovine<br>댟 Oglasi | Use a Pixel<br>Use your pixel to automatically update the items in your catalog each time someone visits them.<br>Recommended for a large inventory that changes hourly or daily.<br>Ve& 0 tem |
| =        | ılı¶ Vpogledi ∨                  | Prekliči Naprej                                                                                                    |

Nato ročno dodate izdelke. Naložite fotografijo izdelka (500 x500px), ime uzdelka, opis, valuto, ceno, link do spletne strani, če jo imate in greste naprej.

| 0          | Troovina     |                   |                                                                                                    | <u>^</u> |
|------------|--------------|-------------------|----------------------------------------------------------------------------------------------------|----------|
| Ŭ          |              | 🚺 Začni           | Get Started Adding Your Item X                                                                                                   |          |
|            | Pregled      | O Display Options | Provide some information about your item to help buyers understand what's on offer.                                              |          |
| *          | Katalog ^    | Create Variants   | Your image needs to be at least 500×500 pixels. Več o tem                                                                        |          |
| <b>1</b> 0 | Predmeti     |                   |                                                                                                    |          |
| ~          | Zbirke       |                   |                                                                                                    |          |
| ~          | Issues       |                   |                                                                                                    |          |
|            | Data Sources |                   | Drag and drop to upload<br>Or choose files on your device                                                                        |          |
| Ì          | Events       |                   | · · · · · · · · · · · · · · · · · · ·                                                                                            |          |
|            | Trgovine     |                   | Additional images                                                                                                    |          |
| al         | ଟ୍ଟ Oglasi   |                   |                                                                                                    |          |
| =          | III Vpogledi |                   | espenia una                                                                                                    |          |
|            | ③ Nastavitve |                   | Naslov<br>Add a title that describes this item. Titles can be up to 150 characters long. We recommend using under 65 characters. |          |
|            |              |                   | PRODUKT                                                                                                    |          |

#### Facebook in Instagram trgovina

|     | Issues          | Opis Add details about this item, including any unique features which help people understand its benefits.         |   |
|-----|-----------------|----------------------------------------------------------------------------------------------------|---|
|     | Data Sources    | Opis                                                                                                    | 1 |
| Ì   | Events          |                                                                                                    |   |
| -11 | Trgovine        | Povezava spletnega mesta<br>Julio 1 lich to investigio enso uboro popelo eno siero enon detalle and hua tibiz item |   |
| ы   | ⊊ Oglasi        | https://www.marketingmalihpodjetij.com/cmi-petek                                                                   | 1 |
| =   | ılı  Vpogledi 🗸 | Price                                                                                                    | 1 |
|     | O Nastavitve    | to add the price of each one in the Variants section.                                                              | l |
|     |                 | EUR - Evro (EUR) ▼ 20,00 € EUR                                                                                     | 1 |
|     |                 | This item is on sale                                                                                               |   |
|     |                 | Stanie                                                                                                    | 1 |
|     |                 | Prekiči Nazaj Nazaj                                                                                                |   |

#### Določi vidnost produktov

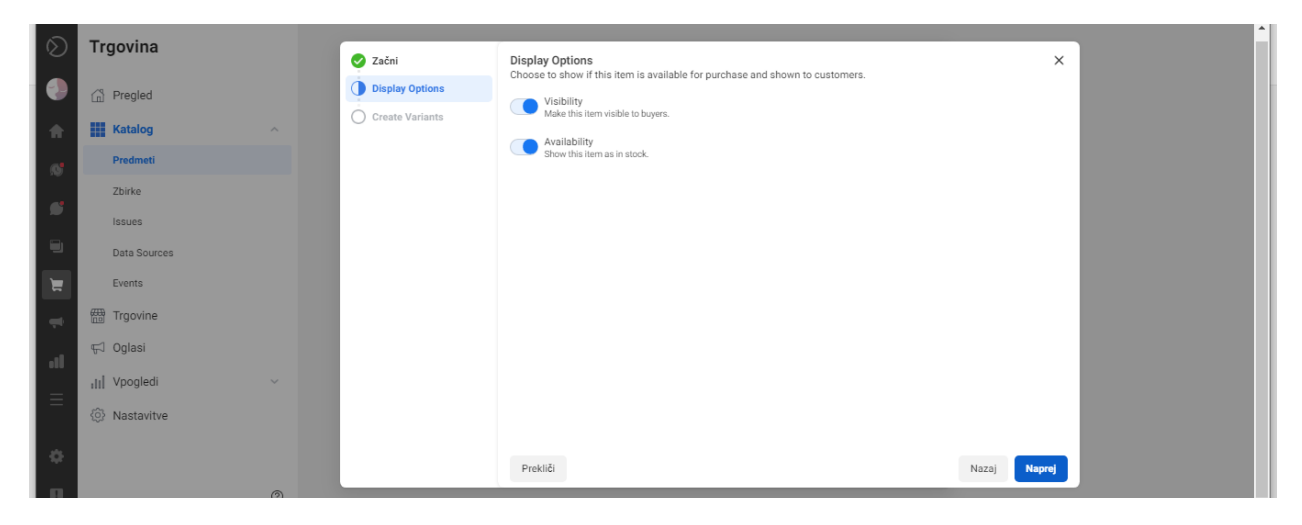

#### Določite različne variante izdelkov (barve, številke, velikosti,...)

| $\sim$ | -              |                 |                                                                                                    | _    | 1 ( ) ( ) ( ) ( ) ( ) ( ) ( ) ( ) ( ) ( |
|--------|----------------|-----------------|----------------------------------------------------------------------------------------------------|------|-----------------------------------------|
| Ø      | Trgovina       | 🤣 Začni         | Create Variants                                                                                                    | ×    |                                         |
|        | 🕼 Pregled      | Display Options | Variants are variations of the same item in your catalog, such as different sizes, colors or patterns. Are you adding<br>variants for this item? If not, you can skip this step. |      |                                         |
|        | Katalog ^      | Create Variants | Select a variant type then list the variants                                                                                                    |      |                                         |
|        | Predmeti       |                 | + Add Variant                                                                                                    |      |                                         |
| 10     | Zhirke         |                 |                                                                                                    |      |                                         |
| 5      | lssues         |                 |                                                                                                    |      |                                         |
|        | Data Sources   |                 |                                                                                                    |      |                                         |
|        | Events         |                 |                                                                                                    |      |                                         |
|        | (770) - · ·    |                 |                                                                                                    |      |                                         |
| ÷      | Irgovine       |                 |                                                                                                    |      |                                         |
| at     | ¶ Oglasi       |                 |                                                                                                    |      |                                         |
| =      | III Vpogledi 🗸 |                 |                                                                                                    |      |                                         |
|        | Nastavitve     |                 |                                                                                                    |      |                                         |
|        |                |                 |                                                                                                    |      |                                         |
|        |                |                 | Prekliči Nazaj Kor                                                                                                    | ičaj |                                         |
| ш      | 0              |                 |                                                                                                    |      |                                         |

#### In tako zgledajo vnešeni produkti.

| FACEBOOK                                  |          | Predmeti                                |                                                                                                    |
|-------------------------------------------|----------|-----------------------------------------|----------------------------------------------------------------------------------------------------|
| Tanja Ciglarič - Marketing expert         | •        | Filtriraj glede na                      | 5<br>Items Advertise Set AdvItems 🔻                                                                                                    |
| <ul><li>Pregled</li><li>Katalog</li></ul> | <u>^</u> | Activated     Deaktiviran     All Items | Q. Search all Items           Označi vse         Izbriši         Desktivinaj         Prikaži 🗸 III Ξ                                                                                                    |
| Predmeti                                  |          | Attributes ~                            |                                                                                                    |
| Issues                                    |          | Issues ~                                | Friedy<br>FREEder 21 To To To To To To To To To To To To To                                                                                                    |
| Data Sources<br>Events                    |          | Sets ^                                  |                                                                                                    |
| m Trgovine                                |          | Select a set                            | e-TE <sup>C</sup> AL Iska upozabili<br>e-TE <sup>C</sup> AL Iska upozabili<br>e-TE <sup>C</sup> AL Iska upozabili                                                                                                    |
| 🛱 Oglasi                                  |          | 🕀 Ustvari zbirko                        | Facebox za posel         790.0 €         posel (MALU)         začetek         marketingaz Malkhimpom           690.0 €         Availability in stock         450.0 €         790.0 €         299.0 €           Availability in stock         450.0 €         790.0 €         299.0 € |
| III Vpogledi                              | ~        |                                         | Staring new 1 Variant Staring new 1 Variant Variant 1 Variant 1 Variant                                                                                                    |

Nato lahko določiš zbirke posameznih izdelkov (kategorije) in tako po skupinah dodaš sorodne izdelke.

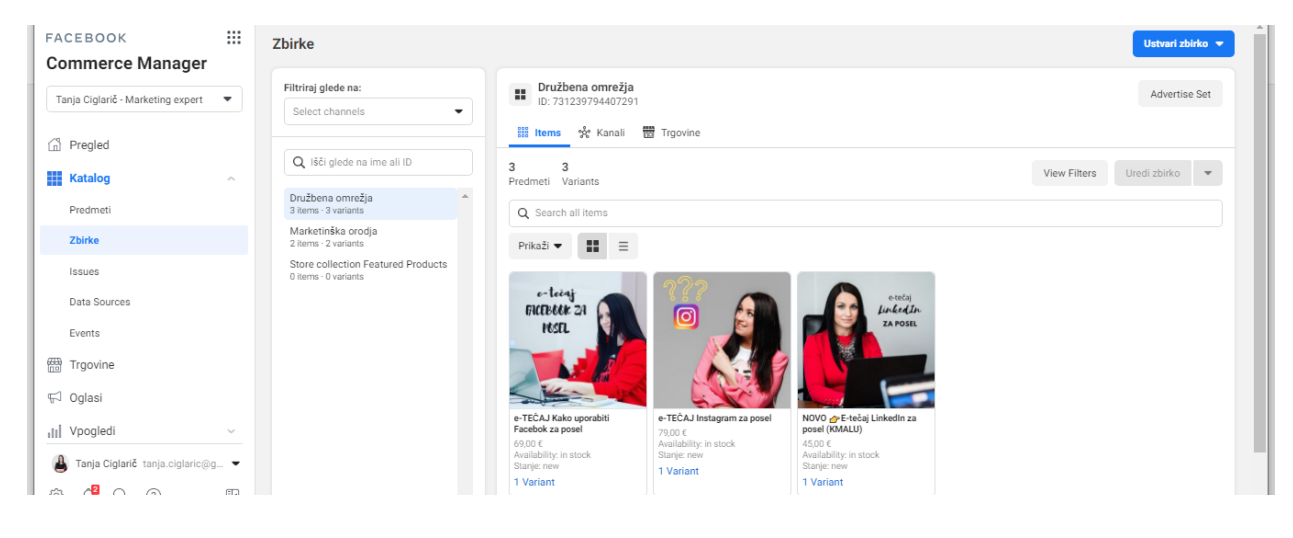

Urediš deign

| FACEBOOK<br>Commerce Manager  |      | Trgovine<br>This is where | e you can cre | ate and edit a shop. Shops are customizable | storefronts where buyers can easily discov | er and purchase your items on Ins | stagram and Facebook. Več o tem |  |
|-------------------------------|------|---------------------------|---------------|---------------------------------------------|--------------------------------------------|-----------------------------------|---------------------------------|--|
| Products for Business Woman F | •    | Trgovina                  | Stanje        | Prodajni kanali                             | Zadnja posodobitev                         | Issues                            |                                 |  |
| Pregled                       |      |                           | Active        | ۲                                           | 22. 09. 20 20:23                           | 🥝 0 issues                        | Uredi                           |  |
| E Katalog                     | ~    |                           |               | Business Wo                                 | by Padebookov uporablik                    |                                   |                                 |  |
| Trgovine                      |      | Update your               | sales channe  | els or create a new shop in nastavitvah.    |                                            |                                   |                                 |  |
|                               |      |                           |               |                                             |                                            |                                   |                                 |  |
| III Vpogledi                  | ~    |                           |               |                                             |                                            |                                   |                                 |  |
| O Nastavitve                  |      |                           |               |                                             |                                            |                                   |                                 |  |
|                               |      |                           |               |                                             |                                            |                                   |                                 |  |
|                               |      |                           |               |                                             |                                            |                                   |                                 |  |
|                               |      |                           |               |                                             |                                            |                                   |                                 |  |
|                               |      |                           |               |                                             |                                            |                                   |                                 |  |
|                               |      |                           |               |                                             |                                            |                                   |                                 |  |
| Business Woman Fashion Sty    | le 🔻 |                           |               |                                             |                                            |                                   |                                 |  |
| @ 4ª Q @                      | =    |                           |               |                                             |                                            |                                   |                                 |  |

#### Urediš primer design.

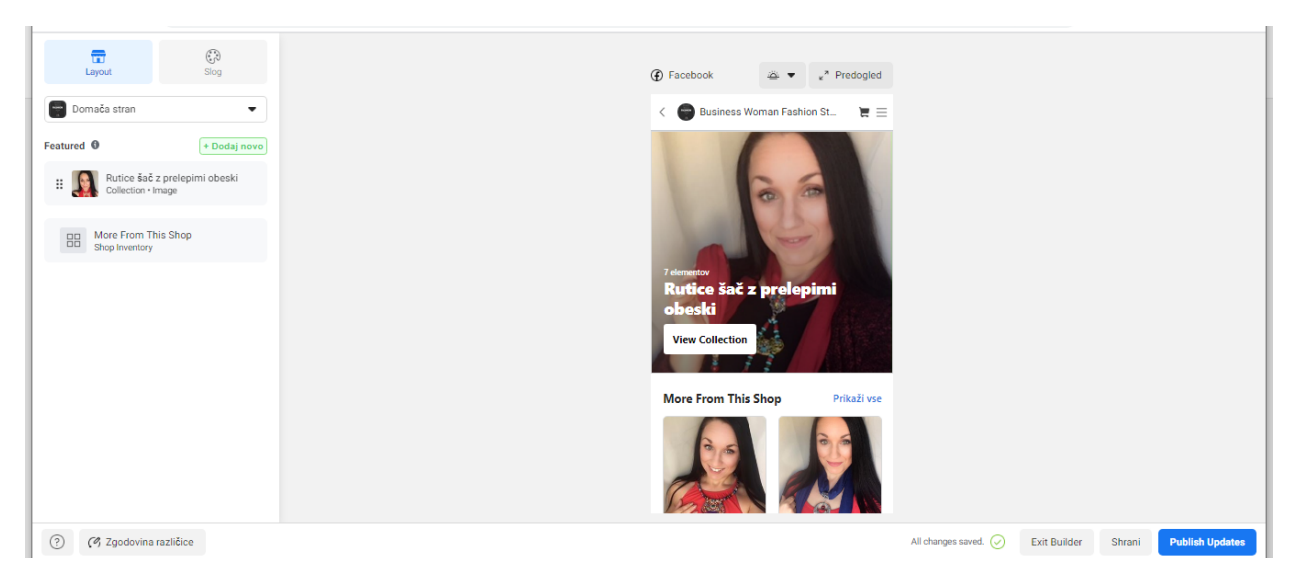

#### Facebook in Instagram trgovina

|         | E<br>Layout        |           | 😚<br>Slog |  |
|---------|--------------------|-----------|-----------|--|
| Edit St | yle                |           | C         |  |
| Aa      | Colors<br>Besedilo |           |           |  |
| 6       | Gumbi              |           |           |  |
|         |                    |           |           |  |
|         |                    |           |           |  |
|         |                    |           |           |  |
| ?       | (?) Zgodovina      | različice |           |  |

#### Barve

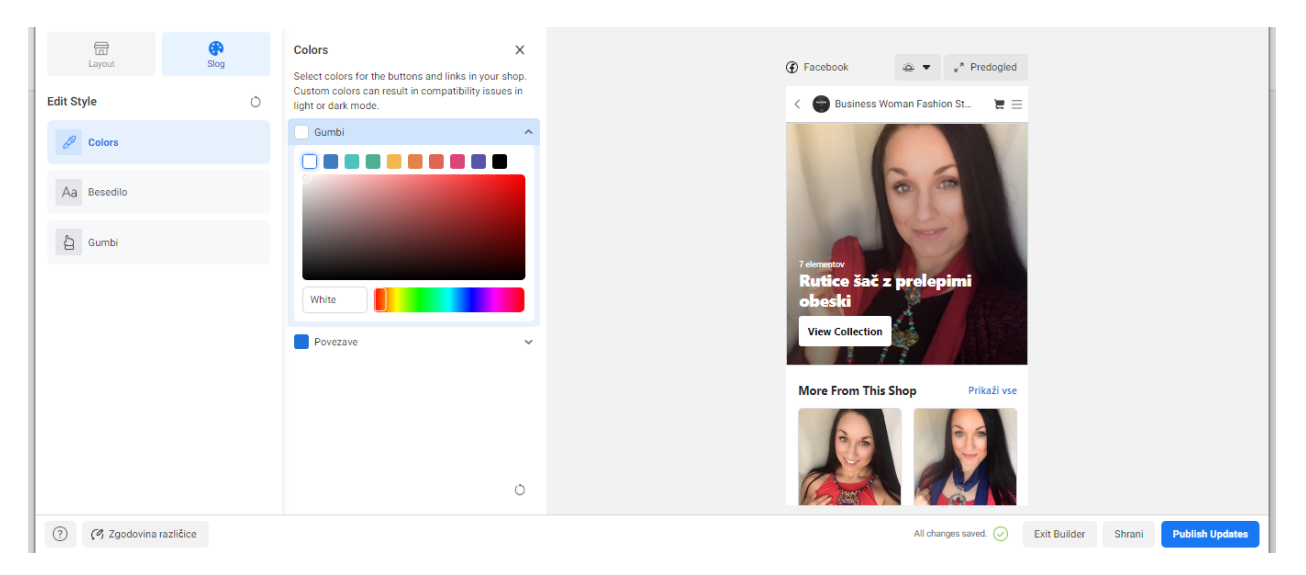

Izbereš velikost in poravnavo besedila.

| En contraction of the size and alignment for all of the titles that appear on your other size and alignment for all of the titles that appear on your other size and align |
|----------------------------------------------------------------------------------------------------|
| dit Style O Title Size C Business Woman Fashion St 🗮                                                                                                    |
| Colors Običajno Veliko                                                                                                    |
| Aa Besedio Text and Button Alignment                                                                                                    |
| ip Left     ip Center     inline       ip Gumbi     ip Left     ip Center     inline                                                                                                    |
| Rutice šač z prelepimi                                                                                                    |
| obesta<br>View Collection                                                                                                    |
| More From This Shop Prikaži vsi                                                                                                    |
| ۰ <b>ا</b>                                                                                                    |
|                                                                                                    |

#### Kje naj bo Call to action – gumb.

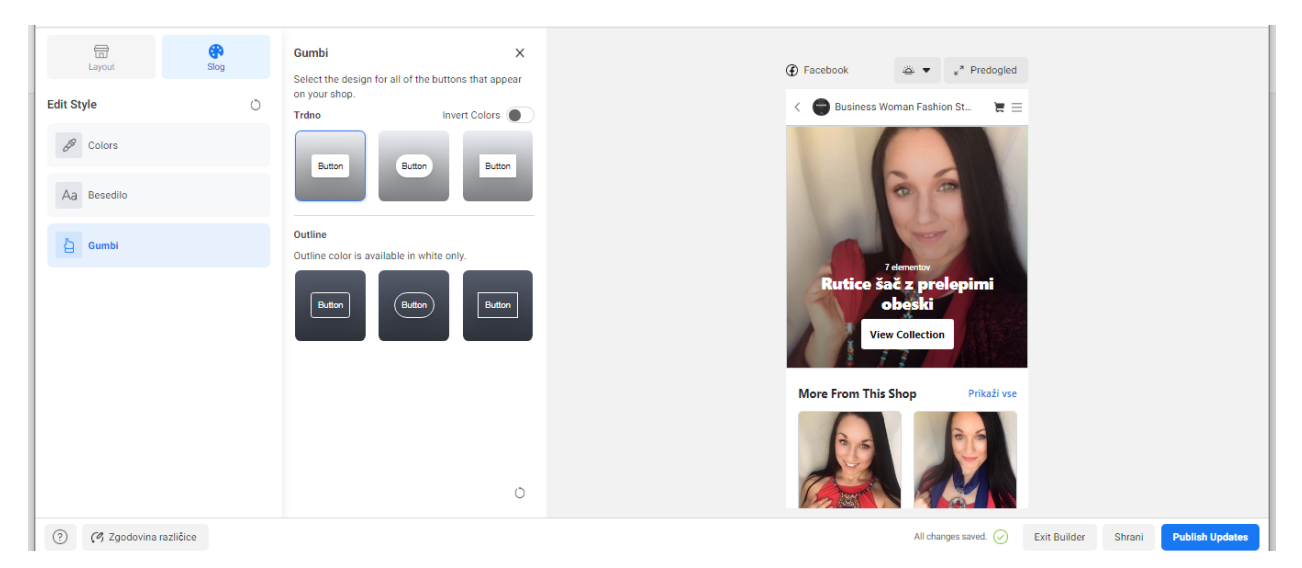

#### **4 STATISTIKA**

#### Tukaj vidite statistiko prodaje.

| FACEBOOK<br>Commerce Manager      |   | Vpogledi > Pregled<br>Commerce Manager Insights contains metrics that may be ocenjeno or v razvoju |                                                                                                   |                                                                                |                                                                                  |                  |  |  |
|-----------------------------------|---|----------------------------------------------------------------------------------------------------|---------------------------------------------------------------------------------------------------|--------------------------------------------------------------------------------|----------------------------------------------------------------------------------|------------------|--|--|
| Tanja Ciglarič - Marketing expert | • | 盦 Messaging Metrics Reporting Unavailable ×                                                        |                                                                                                   |                                                                                |                                                                                  |                  |  |  |
| Pregled                           |   | Due to new privacy rules in E<br>Affected metrics will show a<br>Learn More                        | Europe, the reporting of messaging metrics is unava<br>"0" in place of affected data from Europe. | ilable right now. Businesses may see impact to                                 | reporting on messaging and messaging-r                                           | elated metrics.  |  |  |
| Katalog                           | ~ | Uspešnost                                                                                          |                                                                                                   |                                                                                | View Pe                                                                          | rformance Report |  |  |
| Irgovine Trgovine                 |   | Visitors ()                                                                                        | Product Page Views 🚯                                                                              | PDP Clicks to Website 🜒                                                        | Sessions with PDP Click to                                                       | Website <b>0</b> |  |  |
| 😴 Oglasi                          |   | 19 -9.52 %                                                                                         | 24 - 7.69 %                                                                                       | 3                                                                              | 9,5%                                                                             |                  |  |  |
| III Vpogledi Pregled              | ^ |                                                                                                    | $\sim$                                                                                            |                                                                                | $\land \land$                                                                    | $\wedge$         |  |  |
| Uspešnost                         |   |                                                                                                    |                                                                                                   |                                                                                |                                                                                  |                  |  |  |
| Discovery                         |   | Top Products by PDP Clicks                                                                         | to Website                                                                                        |                                                                                | Vie                                                                              | w Catalog Report |  |  |
| Product-Tagged Content            |   | e-TEČAJ Podjetniš<br>PDP Clicks to Web<br>Product Page View                                        | ški spletni začetek<br>site 1<br>is 8                                                             | j Osnove e-mail marketinga z Mailchim<br>licks to Website 1<br>ct Page Views 3 | NOVO 2 E-tečaj Linkedin za po<br>PDP Clicks to Website 1<br>Product Page Views 4 | osel (KMALU)     |  |  |
| Tanja Ciglarič tanja.ciglaric@g   |   | e-TEČAJ Instagrar<br>PDP Clicks to Web                                                             | n za posel<br>site 0 PDP 0                                                                        | AJ Kako uporabiti Facebok za posel<br>licks to Website 0                       |                                                                                  |                  |  |  |

### **5 NASTAVITVE**

Tukaj pa vse nastavitve, jer preveriš kako je vse nastavljeno, tudi lahko urediš Instagram nastavitve.

| FACEBOOK<br><b>Commerce Manager</b>                                                                                                    |   | Nastavitve                                          |                                                                                                    |
|----------------------------------------------------------------------------------------------------|---|-----------------------------------------------------|----------------------------------------------------------------------------------------------------|
| Tanja Ciglarič - Marketing expert<br>쨆 Trgovine<br>뜻과 Oglasi<br>네 Vpoqledi                                                                                                    | • | General<br>Katalog<br>Business Assets<br>Dovoljenja | Commerce Account Info Uredi<br>Ime računa<br>Tanja Ciglarič - Marketing expert<br>E-poštni naslov<br>Stanje računa<br>Dojama                                                                                                    |
| Pregled<br>Uspešnost<br>Discovery                                                                                                    |   |                                                     | Checkout Method  Checkout on Another Website Customers complete their purchase on your external website. Manage products, orders and returns from your partner platform.                                                                                                    |
| Product-Tagged Content<br>Catalog<br>Audience                                                                                                    |   |                                                     | Default Language and Country         Uredi           Show people ads and shopping placements with your inventory info in their preferred language and with relevant country-specific info, like currency.         Uredi           Privzeta država:: Select Edit to update         Select Edit to update |
| Nastavitve           Image: Tanja Ciglarič tanja.ciglaric@g.           Image: Tanja Ciglarič tanja.ciglaric@g.           Image: Tanja Ciglarič tanja.ciglaric@g.           Image: Tanja Ciglarič tanja.ciglaric@g.           Image: Tanja Ciglarič tanja.ciglaric@g.           Image: Tanja Ciglarič tanja.ciglaric@g.           Image: Tanja Ciglarič tanja.ciglaric@g.           Image: Tanja Ciglarič tanja.ciglaric@g.           Image: Tanja Ciglarič tanja.ciglaric@g.           Image: Tanja Ciglarič tanja.ciglaric@g. |   |                                                     | Privzeti jezik: Select Edit to update                                                                                                    |

Kako pa vzpostavite nato še na Instagramu. Če ste na Commerce managerju vse nastavili, samo potrdite in greste po naslednjem postopku.

# Facebook in Instagram trgovina

| 18:14                                                                                                    | al 🕈 💋                                | 18:14 at                                | * • • 18:14                                                                                                    | al ≑ 150                                                                                                    |
|----------------------------------------------------------------------------------------------------|---------------------------------------|-----------------------------------------|----------------------------------------------------------------------------------------------------|----------------------------------------------------------------------------------------------------|
| marketingforsmallbu                                                                                                    | ❷ + ≡                                 | marketingforsmallbu 💿 +                 |                                                                                                    | Settings                                                                                                    |
| View professional reso                                                                                                    | urces                                 | View professional resources             | +S Follow and                                                                                                    | invite friends                                                                                                    |
| 658 1.3<br>Posts Follo                                                                                                    | 84 2.333<br>wers Following            | 658 1.384 2.3                           | 333<br>Diving 🕖 Your activ                                                                                                    | ity >                                                                                                    |
| Marketing malih podjetij                                                                                                    |                                       | W Marketing malih podjetij W            | Notification                                                                                                    | ns >                                                                                                    |
| <ul> <li>(atanjaciglaric #marketingexpert)</li> <li>(atanjaciglaric #marketingexpert)</li> <li>(atanjaciglaric #marketing</li> <li>(atanjaciglaric #marketing</li> <li>(atanjaciglaric #marketing)</li> <li>(atanjaciglaric #marketing)</li> <li>(atanjaciglari</li></ul> | 1                                     | <b>2</b>                                | Business                                                                                                    | >                                                                                                    |
| delavnice, mentorstvo, e-tečaji<br>linktr.ee/tanjaciglaric                                                                                                    | i more                                | Settings                                | Privacy                                                                                                    | >                                                                                                    |
| View Shop                                                                                                    | Edit Profile                          | - Archive                               | Security                                                                                                    | >                                                                                                    |
| Promotions Insights                                                                                                    | Email                                 |                                         | Payments                                                                                                    | >                                                                                                    |
|                                                                                                    | REAL OF                               | ジ Your activity                         | 🗲 Ads                                                                                                    | >                                                                                                    |
| MOTIVACIJA DELAVNICE MNENJA                                                                                                    | REVIJA INT E- TE                      | (B) QR Code                             | Account                                                                                                    | >                                                                                                    |
|                                                                                                    | <u>ک</u>                              | Saved                                   | 🕲 Help                                                                                                    | >                                                                                                    |
| 7 NASVETOV DO<br>USPEČNE Amaring<br>STRATEGUE NA biografii                                                                                                    | INSTAGRAM<br>GUIDES                   | Close friends                           | (i) About                                                                                                    | >                                                                                                    |
| OMREZUH<br>OMREZUH<br>Store to<br>the consumer.                                                                                                    |                                       | +S Discover people                      | FACEBOOK                                                                                                    | 6 © ⊚ ⊂                                                                                                    |
| <u></u>                                                                                                    | ð 📀                                   |                                         | ش Q                                                                                                    | + © 🦻                                                                                                    |
|                                                                                                    | -                                     |                                         |                                                                                                    |                                                                                                    |
|                                                                                                    |                                       |                                         |                                                                                                    |                                                                                                    |
|                                                                                                    |                                       |                                         | 18:14                                                                                                    | .ul 🕆 🛤                                                                                                    |
|                                                                                                    |                                       |                                         | 18:14<br><b>&lt;</b>                                                                                                    | না হ 🛤<br>Website                                                                                                    |
| 18:14                                                                                                    | al 🕈 🏘                                | , 18:14                                 | 18:14<br>ما ا ک تھی ۔<br>You can i                                                                                                    | .nt  중 🐲<br>Website<br>ag products that link to this website, or choose a                                                                                                    |
| 18:14<br>ζ Business                                                                                                    | <b>u</b> l ≎ 199                      | 18:14<br>C Shopping                     | 18:14<br>II 🐨 🐲 X<br>You can 1<br>different<br>will repla                                                                                                    |                                                                                                    |
| 18:14 C Business Promotion payments                                                                                                    | -n1 ♥ 1990<br>:                       | 18:14<br><b>C</b> Shopping<br>Website   | 18:14<br>↓11 〒 ● ✓<br>You can<br>different<br>will repla<br>Currer                                                                                                    |                                                                                                    |
| 18:14 C Business Promotion payments Shopping                                                                                                    | al 🗟 🕅<br>><br>>                      | 18:14<br>Shopping<br>Website            | 18:14<br>Journal Control Control | IN THE Website  By products that link to this website, or choose a website from your catalog. Selecting a new website ce your current website.  In Website  ingmalihpodjetij.com                                                                                                    |
| 18:14<br>Shopping Branded content                                                                                                    | -∎ ≎ 🕅<br>><br>><br>>                 | 18:14<br>Shopping<br>Website            | الا:14<br>الا ت الله للمن المن المن المن المن المن المن المن                                                                                                    |                                                                                                    |
| 18:14<br>C Business<br>Promotion payments<br>Shopping<br>Branded content<br>Quick replies                                                                                                    | ••• • • • • • • • • • • • • • • • • • | , 18:14<br><b>C</b> Shopping<br>Website | 11 ≈ ∞       ✓         You can i different will repla       ✓         ✓       Currer         ✓       market         ✓       Other         Website       Website                                                                                                    | III      Website      Website      ag products that link to this website, or choose a website from your catalog. Selecting a new website e your current website.      t Website ingmalihpodjetij.com  Websites in Catalog may need to be reviewed first, and only one can be in review at a time. If your website isn't more with the at time.                                                                                                    |
| 18:14       Shopping       Branded content       Quick replies       Tutorials                                                                                                    | און בי איז<br>                        | 18:14<br>Shopping<br>Website            | 18:14<br>JU TO THE SECOND SECOND | الا التي التي التي التي التي التي ال                                                                                                    |
| 18:14       Shopping       Branded content       Quick replies       Tutorials       Minimum age                                                                                                    | - <b></b> ><br>><br>><br>><br>>       | 18:14<br>Shopping<br>Website            | Image: Second state state st                                   | IN TO SAN AND AND AND AND AND AND AND AND AND A                                                                                                    |
| 18:14  Promotion payments  Shopping Branded content  Quick replies Tutorials Minimum age                                                                                                    | al 🗟 <table-cell></table-cell>        | 18:14<br>Shopping<br>Website            | 18:14<br>Juir The Second Second  | الالله الله الله الله الله الله الل                                                                                                    |
| 18:14       Image: Market State     Business       Promotion payments     Shopping       Branded content     Quick replies       Tutorials     Minimum age                                                                                                    | all ♥ ₩                               | 18:14<br>Shopping<br>Website            | Image: second system       Image: second system         Image: second system       You can in different will replay of the system         Image: second system       Image: second system         Image: second system       Image: second system      <                                                                                                    | Website         ag products that link to this website, or choose a website for your catalog. Selecting a new website cour our rent website.         it Website         ingmalihpodjetij.com         Websites in Catalog         may need to be reviewed first, and only one catalog.         may need to be reviewed first, and only one catalog.                                                                                                    |
| 18:14  Promotion payments  Shopping Brandeo content  Quick replies Tutorials Minimum age                                                                                                    | al 🗟 🗱                                | 18:14<br>Shopping<br>Website            | 18:14<br>Journal of the second second s | Image: Image: |
| 18:14       Shopping       Branded content       Quick replies       Tutorials       Minimum age                                                                                                    | • <b>1</b>   ♥ ●                      | 18:14<br>Shopping<br>Website            | 18:14<br>JUI TO THE SECOND                                                                                                    |                                                                                                    |
| Business       Promotion payments       Shopping       Branded content       Quick replies       Tutorials       Minimum age                                                                                                    | ••• ♥ •••                             | 18:14<br>Shopping<br>Website            | 18:14<br>Jui To The American Science of Contract<br>Vou can in<br>different<br>will repla<br>Currer<br>market<br>Other<br>Websites<br>website of<br>listed, plo                                                                                                    | Image: Image: |
| 18:14       Image: Second system       Promotion payments       Shopping       Branded content       Quick replies       Tutorials       Minimum age                                                                                                    | al 🗟 🚺                                | 18:14<br>Shopping<br>Website            | 18:14<br>Joint Currer<br>Currer<br>Currer<br>Currer<br>Mebsites<br>websites<br>websites<br>websites                                                                                                    | الالله الله الله الله الله الله الل                                                                                                    |

🛎 🏠 Q 🕀 🖻

ഹ

Q 🕀 🖯

്റ്റ്

Q 🕀 \land 🤅

|             |     |        |     |            | 18:14                          |                                    |                          |                                  | ul 🕈 🕪                      |                    |
|-------------|-----|--------|-----|------------|--------------------------------|------------------------------------|--------------------------|----------------------------------|-----------------------------|--------------------|
|             |     |        |     |            | < Pro                          |                                    | Prod                     | uct catalo                       | gues                        |                    |
|             |     |        |     |            | From Facebook Pages            |                                    |                          |                                  |                             |                    |
| 18:14       |     |        | all | <b>२ €</b> | f                              | Prod<br>3 Pro                      | ucts for N<br>iducts     | larketing m                      | alih podjeti                | j/ 💿               |
| <           | Sho | opping |     |            | From                           | 1 Busi                             | ness M                   | anager                           |                             |                    |
| Website     |     |        |     | >          | ന്ന                            | Prod<br>3 Pro                      | ucts for N<br>iducts     | larketing m                      | alih podjeti                | i/ 💿               |
|             |     |        |     |            | Shar                           | ed Pr                              | oduct C                  | atalogs                          |                             |                    |
| <b>(</b> () |     |        |     |            | 문                              | Prod<br>3 Pro                      | ucts for M<br>Inducts    | larketing m                      | alih podjeti                | j/ 🗿               |
|             |     |        |     |            | lf you (<br>to use,<br>Learn ( | can't se<br>, check<br><b>More</b> | ee an exist<br>your perm | ing product c<br>iissions in Bus | atalogue tha<br>siness Mana | t you want<br>ger. |
|             |     |        |     |            |                                |                                    |                          |                                  |                             |                    |
|             |     |        |     |            |                                |                                    |                          |                                  |                             |                    |
|             |     |        |     |            |                                |                                    |                          |                                  |                             |                    |
|             |     |        |     |            |                                |                                    |                          |                                  |                             |                    |
|             |     |        |     |            |                                |                                    |                          |                                  |                             |                    |
|             |     |        |     |            |                                |                                    |                          |                                  |                             |                    |
| <u>م</u> (  | Z   | Ð      | ළ   | ې          | ഹ                              |                                    | Q                        | $\oplus$                         | ළ                           |                    |

Ta sistem je lahko drugačen od FB računa do FB računa, ker nekateri ste že imeli prej trgovino in jo je potrebno samo nastaviti, nekateri še nimate nič. Nekateri boste imeli sIstem kot opcija 1, nekateri kot opcija 2. Zato je možno, da se postopek kje razlikuje.

Tako, da upam, da najdete svoj način.

Uspešno 😊